## Configurazione di IP statico su RV110W

## Obiettivo

L'indirizzamento IP statico fornisce un indirizzo IP costante al dispositivo. In questo modo la comunicazione all'interno di una rete è più semplice, ma si creano anche rischi per la sicurezza.

Lo scopo di questo documento è quello di mostrare come configurare le impostazioni IP WAN statiche sull'RV110W.

## Dispositivi interessati

RV110W

## Configurazione dell'IP statico

Passaggio 1. Nell'utility di configurazione Web, scegliere Networking > WAN.

| nternet Connection Type: | Statio | : IP     |     |            |                                 |
|--------------------------|--------|----------|-----|------------|---------------------------------|
| Static IP Settings       |        |          |     |            |                                 |
| nternet IP Address:      | 0      | . 0      | . 0 | . 0        | (Hint: 192.168.100.100)         |
| Subnet Mask:             | 0      | . 0      | . 0 | . 0        | (Hint: 255.255.255.0)           |
| Default Gateway:         | 0      | . 0      | . 0 | . 0        | (Hint: 192.168.100.1)           |
| Static DNS 1:            | 0      | . 0      | . 0 | . 0        | (Hint: 1.2.3.4)                 |
| Static DNS 2:            | 0      | . 0      | . 0 | . 0        |                                 |
| Optional Settings        |        |          |     |            |                                 |
| lost Name:               | route  | 1FE47D   |     |            |                                 |
| omain Name:              |        |          |     |            |                                 |
| ITU:                     | Aut    | o 🔘 Mani | ual |            |                                 |
| Size:                    | 1500   |          |     | Bytes (Rar | nge: 576 - 1500, Default: 1500) |

Passaggio 2. Dal menu a discesa Tipo di connessione Internet nel campo *Tipo di connessione Internet*, scegliere **IP statico**.

| Internet Connection Type: | Static IP     | •           |                               |
|---------------------------|---------------|-------------|-------------------------------|
| Static IP Settings        |               |             |                               |
| Internet IP Address:      | 192 . 168 .   | 100 . 100   | (Hint: 192.168.100.100)       |
| Subnet Mask:              | 255 . 255 .   | 255 . 0     | (Hint: 255.255.255.0)         |
| Default Gateway:          | 192 . 168 .   | 100 . 1     | (Hint: 192.168.100.1)         |
| Static DNS 1:             | 1.1.          | 1.1         | (Hint: 1.2.3.4)               |
| Static DNS 2:             | 1.1.          | 1.1         |                               |
| Optional Settings         |               |             |                               |
| Host Name:                | router1FE47D  |             |                               |
| Domain Name:              | domain.com    |             |                               |
| MTU:                      | Auto O Manual |             |                               |
| Size:                     | 1500          | Bytes (Rang | ge: 576 - 1500, Default: 1500 |

Passaggio 3. Nel campo Internet IP Address, immettere l'indirizzo IP della porta WAN.

| nternet Setup             |                 |                                          |
|---------------------------|-----------------|------------------------------------------|
| Internet Connection Type: | Static IP       | •                                        |
| Static IP Settings        |                 |                                          |
| Internet IP Address:      | 192 . 168 . 100 | 0.100 (Hint: 192.168.100.100)            |
| Subnet Mask:              | 255 . 255 . 255 | 5 . 0 (Hint: 255.255.255.0)              |
| Default Gateway:          | 192 . 168 . 100 | 0. 1 (Hint: 192.168.100.1)               |
| Static DNS 1:             | 1.1.1           | . 1 (Hint: 1.2.3.4)                      |
| Static DNS 2:             | 1.1.1           | . 1                                      |
| Optional Settings         |                 |                                          |
| Host Name:                | router1FE47D    | ]                                        |
| Domain Name:              | domain.com      | ]                                        |
| MTU:                      | 🖲 Auto 🔘 Manual |                                          |
| Size:                     | 1500            | Bytes (Range: 576 - 1500, Default: 1500) |
| Save Cancel               |                 |                                          |

Passaggio 4. Nel campo Subnet mask, immettere la subnet mask della porta WAN

| Internet Setup            |                 |                                          |
|---------------------------|-----------------|------------------------------------------|
| Internet Connection Type: | Static IP       | •                                        |
| Static IP Settings        |                 |                                          |
| Internet IP Address:      | 192 . 168 . 100 | . 100 (Hint: 192.168.100.100)            |
| Subnet Mask:              | 255 . 255 . 255 | . 0 (Hint: 255.255.255.0)                |
| Default Gateway:          | 192 . 168 . 100 | ) . 1 (Hint: 192.168.100.1)              |
| Static DNS 1:             | 1.1.1           | . 1 (Hint: 1.2.3.4)                      |
| Static DNS 2:             | 1.1.1           | .1                                       |
| Optional Settings         |                 |                                          |
| Host Name:                | router1FE47D    |                                          |
| Domain Name:              | domain.com      |                                          |
| MTU:                      | 🖲 Auto 🔘 Manual |                                          |
| Size:                     | 1500            | Bytes (Range: 576 - 1500, Default: 1500) |
| Save Cancel               | ]               |                                          |

Passaggio 5. Nel campo *Gateway predefinito*, immettere l'indirizzo IP del gateway predefinito.

| Internet Setup            |                 |                                          |
|---------------------------|-----------------|------------------------------------------|
| Internet Connection Type: | Static IP       | •                                        |
| Static IP Settings        |                 |                                          |
| Internet IP Address:      | 192 . 168 . 100 | . 100 (Hint: 192.168.100.100)            |
| Subnet Mask:              | 255 . 255 . 255 | . 0 (Hint: 255.255.255.0)                |
| Default Gateway:          | 192 . 168 . 100 | . 1 (Hint: 192.168.100.1)                |
| Static DNS 1:             | 1.1.1           | . 1 (Hint: 1.2.3.4)                      |
| Static DNS 2:             | 1.1.1           | . 1                                      |
| Optional Settings         |                 |                                          |
| Host Name:                | router1FE47D    |                                          |
| Domain Name:              | domain.com      |                                          |
| MTU:                      | 🖲 Auto 🔘 Manual |                                          |
| Size:                     | 1500            | Bytes (Range: 576 - 1500, Default: 1500) |
| Save Cancel               |                 |                                          |

Passaggio 6. Nel campo DNS statico 1 immettere l'indirizzo IP del server DNS primario.

| Internet Connection Type:       | Static IP     |       | -            |                             |
|---------------------------------|---------------|-------|--------------|-----------------------------|
| Static IP Settings              |               |       |              |                             |
| nternet IP Address:             | 192 . 168     | . 100 | . 100        | (Hint: 192.168.100.100)     |
| Subnet Mask:                    | 255 . 255     | . 255 | . 0          | (Hint: 255.255.255.0)       |
| Default G <mark>a</mark> teway: | 192 . 168     | . 100 | . 1          | (Hint: 192.168.100.1)       |
| Static DNS 1:                   | 1.1           | . 1   | . 1          | (Hint: 1.2.3.4)             |
| Static DNS 2:                   | 1.1           | . 1   | . 1          | D                           |
| Optional Settings               |               |       |              |                             |
| Host Name:                      | router1FE47D  |       |              |                             |
| Domain Name:                    | domain.com    |       |              |                             |
| MTU:                            | 🖲 Auto 🔘 Manu | al    |              |                             |
| Size:                           | 1500          |       | Bytes (Range | e: 576 - 1500, Default: 150 |

Passaggio 7. Nel campo *Static DNS 2* immettere l'indirizzo IP del server DNS secondario.

| Internet Connec <mark>t</mark> ion Type: | Static IP       | •            |                             |
|------------------------------------------|-----------------|--------------|-----------------------------|
| Static IP Settings                       |                 |              |                             |
| nternet IP Address:                      | 192 . 168 . 100 | ) . 100      | (Hint: 192.168.100.100)     |
| Subnet Mask:                             | 255 . 255 . 255 | 5.0          | (Hint: 255.255.255.0)       |
| Default Gateway:                         | 192 . 168 . 100 | ) . 1        | (Hint: 192.168.100.1)       |
| Static DNS 1:                            | 1.1.1           | . 1          | (Hint: 1.2.3.4)             |
| Static DNS 2:                            | 1.1.1           | . 1          | ]                           |
| Optional Settings                        |                 | 2000         |                             |
| Host Name:                               | router1FE47D    |              |                             |
| Domain Name:                             | domain.com      |              |                             |
| MTU:                                     | 🖲 Auto 🔘 Manual |              |                             |
| Size:                                    | 1500            | Bytes (Range | e: 576 - 1500, Default: 150 |

Passaggio 8. (Facoltativo) Immettere il nome host dell'RV110W nel campo Nome host.

**Nota:** Se non si desidera configurare nessuna delle impostazioni opzionali, andare al passaggio 11.

| nternet Connection Type: | Static IP       | •            |                            |
|--------------------------|-----------------|--------------|----------------------------|
| Static IP Settings       |                 |              |                            |
| nternet IP Address:      | 192 . 168 .     | 100 . 100    | (Hint: 192.168.100.100)    |
| Subnet Mask:             | 255 . 255       | 255 . 0      | (Hint: 255.255.255.0)      |
| Default Gateway:         | 192 . 168 .     | 100 . 1      | (Hint: 192.168.100.1)      |
| Static DNS 1:            | 1.1.            | 1.1          | (Hint: 1.2.3.4)            |
| Static DNS 2:            | 1.1.            | 1.1          |                            |
| Optional Settings        |                 |              |                            |
| Host Name:               | router1FE47D    |              |                            |
| Domain Name:             | domain.com      |              |                            |
| MTU:                     | 🖲 Auto 🔘 Manual |              |                            |
| Size:                    | 1500            | Bytes (Range | : 576 - 1500, Default: 150 |

Passaggio 9. Immettere il nome di dominio della rete nel campo Nome dominio.

| Internet Connection Type: | Static IP       |                                       |
|---------------------------|-----------------|---------------------------------------|
| Static IP Settings        |                 |                                       |
| Internet IP Address:      | 192 . 168 . 100 | . 100 (Hint: 192.168.100.100          |
| Subnet Mask:              | 255 . 255 . 255 | . 0 (Hint: 255.255.255.0)             |
| Default Gateway:          | 192 . 168 . 100 | . 1 (Hint: 192.168.100.1)             |
| Static DNS 1:             | 1.1.1           | . 1 (Hint: 1.2.3.4)                   |
| Static DNS 2:             | 1.1.1           | . 1                                   |
| Optional Settings         |                 |                                       |
| Host Name:                | router1FE47D    |                                       |
| Domain Name:              | domain.com      |                                       |
| MTU:                      | 🖲 Auto 🔘 Manual |                                       |
| Size:                     | 1500            | Bytes (Range: 576 - 1500, Default: 15 |

Passaggio 10. Fare clic su **Auto** per impostare le dimensioni dell'MTU in modo che vengano regolate automaticamente oppure su **Manual** per specificare le dimensioni dell'MTU nel campo *MTU*.

| nternet Connection Type: | Static IP       | •               |                         |
|--------------------------|-----------------|-----------------|-------------------------|
| Static IP Settings       |                 |                 |                         |
| nternet IP Address:      | 192 . 168 . 100 | . 100 (H        | lint: 192.168.100.100)  |
| Subnet Mask:             | 255 . 255 . 255 | . 0 (H          | lint: 255.255.255.0)    |
| Default Gateway:         | 192 . 168 . 100 | . <b>1</b> (H   | lint: 192.168.100.1)    |
| Static DNS 1:            | 1.1.1           | . <b>1</b> (H   | lint: 1.2.3.4)          |
| Static DNS 2:            | 1.1.1           | . 1             |                         |
| Optional Settings        |                 |                 |                         |
| Host Name:               | router1FE47D    |                 |                         |
| Domain Name:             | domain.com      |                 |                         |
| ITU:                     | 🔘 Auto 🖲 Manual |                 |                         |
| Size:                    | 1500 E          | ytes (Range: 57 | 76 - 1500, Default: 150 |

Passaggio 11. Se si fa clic su **Manuale**, immettere le dimensioni dell'MTU nel campo *Dimensioni*.

Passaggio 12. Fare clic su **Save** per salvare le modifiche alla configurazione oppure fare clic su **Cancel** per annullare le modifiche.